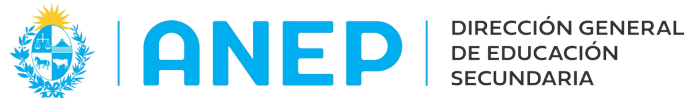

Versión: 2.0.0 - Fecha: 05/08/2021 - LG

# **Instructivo:**

## **Consultas LICEOS HABILITADOS**

### para Inspectores

<u>Acceso</u>:

- El Usuario para acceder deberá poseer permisos de acceso al Portal de Servicios de la DGES.
- Se recomienda acceder desde un equipo de la DGES.

Propósito de sistema:

• Permite visualizar

#### Descripción

Al ingresar al Portal de Servicios, seleccionar ubicación: Inspección Docente, en la pestaña General, se encuentra el menú Consultas Liceos Habilitados.

| General <del>-</del>     | Personal 🗸          | Buscar en el menú | Q |  |
|--------------------------|---------------------|-------------------|---|--|
| Consultas                | Liceos Habilitad    | os                |   |  |
| Estados de<br>Datos Insp | e Envíos<br>pección |                   |   |  |

El mismo cuenta con dos opciones de menú: Estados de Envíos y Datos Inspección que se explican a continuación:

#### 1 - Estados de Envíos.

Al pulsar en la opción de menú se accede a la siguiente pantalla:

| Inicio de Cursos: | 2019 -                    |                |  |        |
|-------------------|---------------------------|----------------|--|--------|
| Región:           | Inspección Regional Metro | politana I-A 🚽 |  |        |
| Zona:             | Montevideo II             |                |  | Buscar |
| Liceo Habilitado: | Todos                     |                |  |        |
| Tipo de Envío:    | Todos 💌                   |                |  |        |
| Estado de Envío:  | Todos                     |                |  |        |
|                   | <u>(()</u>                | <b>@@</b>      |  |        |
|                   |                           |                |  |        |

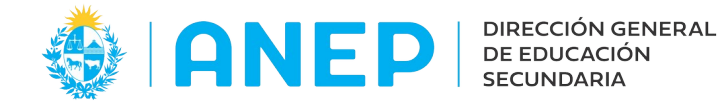

En el combo inicio de cursos se podrá elegir el año a consultar. En el combo Región en caso que corresponda se podrá elegir la región a consultar.

| Inicio de Cursos: | 2019 -        |               |                  |              |              |              |  |
|-------------------|---------------|---------------|------------------|--------------|--------------|--------------|--|
| Región :          | Inspección Re | gional Metrop | olitana I-A 🚽    |              |              |              |  |
| 7                 | Inspección    | Regional Ce   | ntro Sur         |              |              |              |  |
| Zona:             | Inspección    | Regional Me   | etropolitana I-A |              |              | Buscar       |  |
| Liceo Habilitado: | ANDRÉS PAST   | ORINO 🚽       |                  |              |              |              |  |
| Tipo de Envío:    | FICHA         | -             |                  |              |              |              |  |
| Estado de Envío:  | Todos         | 1             |                  |              |              |              |  |
|                   |               | 0             | 000              |              |              |              |  |
|                   |               |               |                  |              |              |              |  |
| Departamen        | to Liceo      |               | Tipo de Envío    | Plazo Máximo | Fecha Estado | Estado Envío |  |

Los Inspectores Regionales visualizarán la o las regiones que tengan asignadas.

Los inspectores de Institutos y Liceos visualizarán la o las regiones a las que correspondan las zonas que tengan asignadas.

En el combo Zona se podrá seleccionar la zona a consultar, dependiendo de la Región seleccionada.

| Zona:<br>Liceo Habilitado:<br>Tipo de Envío:<br>Estado de Envío:<br>Montevideo II<br>Montevideo IV<br>Montevideo IV<br>() () () () () () () () () () () () () ( | a I-A 🚽 |      |        |
|----------------------------------------------------------------------------------------------------|---------|------|--------|
|                                                                                                    |         | <br> | Buscar |
|                                                                                                    | 20      |      |        |

En el combo Liceos Habilitados se podrá elegir un Liceo Habilitado para consultar, o se podrá optar por la opción "Todos" que mostrará los envíos de todos los Liceos Habilitados de la Zona.

En el combo Tipos de Envío, se podrá seleccionar "Todos" los tipos de envíos, o elegir entre: "Ficha de Relevamiento", "Inscripciones", "Exámenes", "Egresos", "Personal" y "Resultados".

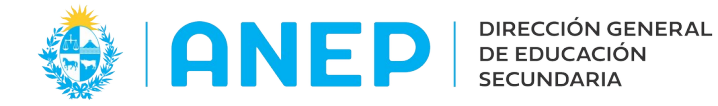

En el combo Estados de Envíos se podrá seleccionar "Todos "los estados o el Estado del envío a consultar: "No iniciado", "En Proceso", "Enviado".

Una ves seleccionados todos los datos para la búsqueda, se deberá pulsar el botón "Buscar".

A modo de ejemplo se muestra la pantalla donde se eligió consultar todos los envíos de una Zona:

| nsulta de Es       | tados de Envíos                                                                                                    |                                                                                                    |                                                                                                    |                                                                 |                                                                                                    |
|--------------------|----------------------------------------------------------------------------------------------------|----------------------------------------------------------------------------------------------------|----------------------------------------------------------------------------------------------------|-----------------------------------------------------------------|----------------------------------------------------------------------------------------------------|
| icio de Cursos: 20 | 019 -                                                                                                    |                                                                                                    |                                                                                                    |                                                                 |                                                                                                    |
| egión: In          | spección Regional Metropolitana I-A                                                                                                    | <b>-</b>                                                                                                    |                                                                                                    |                                                                 |                                                                                                    |
| egion. jun         | speccion Regional Netropolitana 1-A                                                                                                    |                                                                                                    |                                                                                                    |                                                                 |                                                                                                    |
| ona: M             | ontevideo II 🔻                                                                                                    |                                                                                                    |                                                                                                    |                                                                 | D                                                                                                    |
|                    |                                                                                                    |                                                                                                    |                                                                                                    |                                                                 | Buscar                                                                                                    |
| ceo Habilitado: To | idos 🔹                                                                                                    |                                                                                                    |                                                                                                    |                                                                 |                                                                                                    |
| po de Envío: To    | odos -                                                                                                    |                                                                                                    |                                                                                                    |                                                                 |                                                                                                    |
| tado do Envío: To  | and an and and and and and and and and a                                                                                                    |                                                                                                    |                                                                                                    |                                                                 |                                                                                                    |
|                    | dos _                                                                                                    |                                                                                                    |                                                                                                    |                                                                 |                                                                                                    |
|                    |                                                                                                    |                                                                                                    |                                                                                                    |                                                                 |                                                                                                    |
|                    |                                                                                                    |                                                                                                    | pág. 1 de 2                                                                                                    |                                                                 |                                                                                                    |
|                    |                                                                                                    |                                                                                                    | -                                                                                                    |                                                                 |                                                                                                    |
|                    |                                                                                                    |                                                                                                    |                                                                                                    |                                                                 |                                                                                                    |
| Departamento       | Liceo                                                                                                    | Tipo de Envío                                                                                                    | Plazo Máximo                                                                                                    | Fecha Estado                                                    | Estado Envío                                                                                                    |
|                    | NTRA.SRA.DEL HUERTO                                                                                                    | Egresos de 3º B.D.                                                                                                    | 1 de Diciembre                                                                                                    | 11                                                              | No Iniciado                                                                                                    |
|                    | NTRA.SRA.DEL HUERTO                                                                                                    | Exámenes                                                                                                    | 31 de Diciembre                                                                                                    | 11                                                              | No Iniciado                                                                                                    |
|                    | NTRA.SRA.DEL HUERTO                                                                                                    | Inscripciones                                                                                                    | 1 de Diciembre                                                                                                    | 11                                                              | No Iniciado                                                                                                    |
|                    | NTRA.SRA.DEL HUERTO                                                                                                    | Ficha de Relevamiento                                                                                                    | 1 de Diciembre                                                                                                    | 11                                                              | No Iniciado                                                                                                    |
|                    | NTRA.SRA.DEL HUERTO                                                                                                    | Personal de la Institución                                                                                                    | 1 de Diciembre                                                                                                    | 11                                                              | No Iniciado                                                                                                    |
|                    | NTRA.SRA.DEL HUERTO                                                                                                    | Resultados de C.B y 1º de B.D.                                                                                                    | 31 de Diciembre                                                                                                    | 11                                                              | No Iniciado                                                                                                    |
|                    | ANDRÉS PASTORINO                                                                                                    | Egresos de 3º B.D.                                                                                                    | 1 de Diciembre                                                                                                    | 11                                                              | No Iniciado                                                                                                    |
|                    | ANDRÉS PASTORINO                                                                                                    | Exámenes                                                                                                    | 31 de Diciembre                                                                                                    | 11                                                              | No Iniciado                                                                                                    |
|                    | ANDRÉS PASTORINO                                                                                                    | Inscripciones                                                                                                    | 1 de Diciembre                                                                                                    | 11                                                              | No Iniciado                                                                                                    |
|                    |                                                                                                    |                                                                                                    |                                                                                                    |                                                                 |                                                                                                    |
|                    | ANDRÉS PASTORINO                                                                                                    | Ficha de Relevamiento                                                                                                    | 1 de Diciembre                                                                                                    | 11                                                              | No Iniciado                                                                                                    |
|                    | ANDRÉS PASTORINO<br>ANDRÉS PASTORINO                                                                                                    | Ficha de Relevamiento<br>Personal de la Institución                                                                                                    | 1 de Diciembre<br>1 de Diciembre                                                                                                    | 11                                                              | No Iniciado<br>No Iniciado                                                                                                 |
|                    | ANDRÉS PASTORINO<br>ANDRÉS PASTORINO<br>ANDRÉS PASTORINO                                                                                                    | Ficha de Relevamiento<br>Personal de la Institución<br>Resultados de C.B y 1º de B.D.                                                                                                    | 1 de Diciembre<br>1 de Diciembre<br>31 de Diciembre                                                                                                    |                                                                 | No Iniciado<br>No Iniciado<br>No Iniciado                                                                                  |
|                    | ANDRÉS PASTORINO<br>ANDRÉS PASTORINO<br>ANDRÉS PASTORINO<br>ELBIO FERNANDEZ                                                                                           | Ficha de Relevamiento<br>Personal de la Institución<br>Resultados de C.B y 1º de B.D.<br>Egresos de 3º B.D.                                                                                                    | 1 de Diciembre<br>1 de Diciembre<br>31 de Diciembre<br>1 de Diciembre                                                                                             | <br>   <br>   <br>                                              | No Iniciado<br>No Iniciado<br>No Iniciado<br>No Iniciado                                                                   |
|                    | ANDRÉS PASTORINO<br>ANDRÉS PASTORINO<br>ANDRÉS PASTORINO<br>ELBIO FERNANDEZ<br>ELBIO FERNANDEZ                                                                        | Ficha de Relevamiento<br>Personal de la Institución<br>Resultados de C.B y 1º de B.D.<br>Egresos de 3º B.D.<br>Exámenes                                                                                                    | 1 de Diciembre<br>1 de Diciembre<br>31 de Diciembre<br>1 de Diciembre<br>31 de Diciembre                                                                          | //<br>//<br>//<br>28/05/19                                      | No Iniciado<br>No Iniciado<br>No Iniciado<br>No Iniciado<br>Enviado                                                        |
|                    | ANDRÉS PASTORINO<br>ANDRÉS PASTORINO<br>ANDRÉS PASTORINO<br>ELBIO FERNANDEZ<br>ELBIO FERNANDEZ<br>ELBIO FERNANDEZ                                                     | Ficha de Relevamiento<br>Personal de la Institución<br>Resultados de C.B y 1º de B.D.<br>Egresos de 3º B.D.<br>Exámenes<br>Inscripciones                                                                                                    | 1 de Diciembre<br>1 de Diciembre<br>31 de Diciembre<br>1 de Diciembre<br>31 de Diciembre<br>1 de Diciembre                                                        | ///<br>//<br>//<br>28/05/19<br>30/05/19                         | No Iniciado<br>No Iniciado<br>No Iniciado<br>No Iniciado<br>Enviado<br>Enviado                                             |
|                    | ANDRÉS PASTORINO<br>ANDRÉS PASTORINO<br>ANDRÉS PASTORINO<br>ELBIO FERNANDEZ<br>ELBIO FERNANDEZ<br>ELBIO FERNANDEZ                                                     | Ficha de Relevamiento<br>Personal de la Institución<br>Resultados de C.B y 1º de B.D.<br>Egresos de 3º B.D.<br>Exámenes<br>Inscripciones<br>Ficha de Relevamiento                                                                                       | 1 de Diciembre<br>1 de Diciembre<br>31 de Diciembre<br>1 de Diciembre<br>31 de Diciembre<br>1 de Diciembre<br>1 de Diciembre                                      | ///<br>//<br>28/05/19<br>30/05/19<br>//                         | No Iniciado<br>No Iniciado<br>No Iniciado<br>Enviado<br>Enviado<br>No Iniciado                                             |
|                    | ANDRÉS PASTORINO<br>ANDRÉS PASTORINO<br>ANDRÉS PASTORINO<br>ELBIO FERNANDEZ<br>ELBIO FERNANDEZ<br>ELBIO FERNANDEZ<br>ELBIO FERNANDEZ                                  | Ficha de Relevamiento<br>Personal de la Institución<br>Resultados de C.B y 1º de B.D.<br>Egresos de 3º B.D.<br>Exámenes<br>Inscripciones<br>Ficha de Relevamiento<br>Personal de la Institución                                                         | 1 de Diciembre<br>1 de Diciembre<br>31 de Diciembre<br>1 de Diciembre<br>31 de Diciembre<br>1 de Diciembre<br>1 de Diciembre<br>1 de Diciembre                    | //////////////////////////////////////                          | No Iniciado<br>No Iniciado<br>No Iniciado<br>Enviado<br>Enviado<br>No Iniciado<br>En Proceso                               |
|                    | ANDRÉS PASTORINO<br>ANDRÉS PASTORINO<br>ELBIO FERNANDEZ<br>ELBIO FERNANDEZ<br>ELBIO FERNANDEZ<br>ELBIO FERNANDEZ<br>ELBIO FERNANDEZ<br>ELBIO FERNANDEZ                | Ficha de Relevamiento<br>Personal de la Institución<br>Resultados de C.B y 1º de B.D.<br>Egresos de 3º B.D.<br>Exámenes<br>Inscripciones<br>Ficha de Relevamiento<br>Personal de la Institución<br>Resultados de C.B y 1º de B.D.                       | 1 de Diciembre<br>1 de Diciembre<br>31 de Diciembre<br>31 de Diciembre<br>31 de Diciembre<br>1 de Diciembre<br>1 de Diciembre<br>31 de Diciembre                  | //////////////////////////////////////                          | No Iniciado<br>No Iniciado<br>No Iniciado<br>Enviado<br>Enviado<br>No Iniciado<br>En Proceso<br>No Iniciado                |
|                    | ANDRÉS PASTORINO<br>ANDRÉS PASTORINO<br>ELBIO FERNANDEZ<br>ELBIO FERNANDEZ<br>ELBIO FERNANDEZ<br>ELBIO FERNANDEZ<br>ELBIO FERNANDEZ<br>ELBIO FERNANDEZ<br>JESUS MARIA | Ficha de Relevamiento<br>Personal de la Institución<br>Resultados de C.B y 1º de B.D.<br>Egresos de 3º B.D.<br>Exámenes<br>Inscripciones<br>Ficha de Relevamiento<br>Personal de la Institución<br>Resultados de C.B y 1º de B.D.<br>Egresos de 3º B.D. | 1 de Diciembre<br>1 de Diciembre<br>31 de Diciembre<br>1 de Diciembre<br>1 de Diciembre<br>1 de Diciembre<br>1 de Diciembre<br>31 de Diciembre<br>31 de Diciembre | ///<br>//<br>28/05/19<br>30/05/19<br>//<br>21/05/19<br>//<br>// | No Iniciado<br>No Iniciado<br>No Iniciado<br>Enviado<br>Enviado<br>No Iniciado<br>En Proceso<br>No Iniciado<br>No Iniciado |

En la parte superior de la pantalla se encuentran las flechas para desplazarse hacia la pantalla siguiente de resultados.

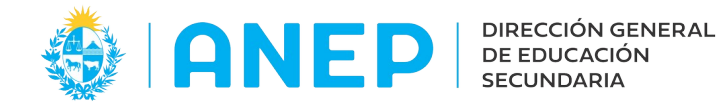

#### 2- Datos Inspección.

En esta pantalla se podrán visualizar y descargar archivos PDF con la información ingresada por los Liceos Habilitados, eligiendo el tipo de dato a visualizar.

Al pulsar la opción de menú se accede a la siguiente pantalla:

| Inicio de Curso | os: 2019 🚽                              |  |
|-----------------|-----------------------------------------|--|
| Región :        | Inspección Regional Metropolitana I-A 🚽 |  |
| Zona:           | Montevideo II                           |  |
| Liceo Habilitad | do: Seleccionar 🚽                       |  |
| Seleccione el t | tipo de dato que desea visualizar:      |  |
| O Ficha de      | Relevamiento                            |  |
| O Personal      | I Docente                               |  |
| O Personal      | I No Docente                            |  |
| O Personal      | l Docencia Indirecta                    |  |
| Alumnos         | S                                       |  |
| Ver Dat         | tos                                     |  |

En el combo Inicio de Cursos es posible seleccionar el año a consultar.

En el combo Región en caso que corresponda se podrá elegir la región a consultar. Los Inspectores Regionales visualizarán la o las regiones que tengan asignadas.

Los inspectores de Institutos y Liceos visualizarán la o las regiones a las que correspondan las zonas que tengan asignadas.

En el combo Zona se podrá seleccionar la zona a consultar, dependiendo de la Región seleccionada.

En el combo de Liceo Habilitado se debe seleccionar un liceo de la Zona elegida.

Luego se deberá Marcar el tipo de dato a visualizar, eligiendo entre: "Ficha de Relevamiento", "Personal Docente", "Personal No Docente", "Personal de Docencia Indirecta" y "Alumnos".

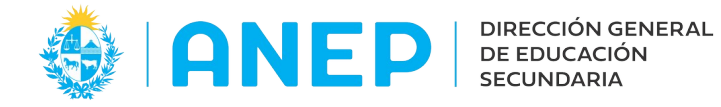

A modo de ejemplo seleccionamos visualizar Datos de Alumnos de un liceo.

| Datos para l       | Inspección General Docente              |
|--------------------|-----------------------------------------|
| Inicio de Cursos:  | 2019                                    |
| Región :           | Inspección Regional Metropolitana I-A 🚽 |
| Zona:              | Montevideo II                           |
| Liceo Habilitado:  | ATAHUALPA                               |
| Seleccione el tipo | de dato que desea visualizar:           |
| O Ficha de Rel     | levamiento                              |
| O Personal Do      | cente                                   |
| O Personal No      | Docente                                 |
| O Personal Do      | cencia Indirecta                        |
| Alumnos            |                                         |
| Ver Datos          |                                         |

Se pulsa el botón Ver Datos.

A continuación se abre el archivo de Alumnos en pantalla:

|             |                            |                      |               |            | <br>               |  |
|-------------|----------------------------|----------------------|---------------|------------|--------------------|--|
| 🛛 🔉 🛧 🖡 📃 1 | de 1                       |                      | - + 110%      |            | ( 🖨 🕻              |  |
|             |                            |                      |               |            |                    |  |
|             |                            |                      |               |            |                    |  |
|             |                            | Listado de Alun      | nnos          |            |                    |  |
|             |                            |                      |               |            |                    |  |
|             | Nombre del Liceo: ATAHUA   | ALPA                 |               |            |                    |  |
|             | Dirección: SITIO GRANDE 14 | 35, CP 11800, MONTEV |               |            |                    |  |
|             | Localidad: Montevideo      |                      | Departamento: | MONTEVIDEO |                    |  |
|             | Teléfono: 23364454         |                      | Fax: 23364454 |            |                    |  |
|             |                            |                      |               |            |                    |  |
|             | Número de Alumnos y Grupos | por Turno y Curso    |               |            |                    |  |
|             |                            | Primer Turno         | Segund        | o Turno    |                    |  |
|             | Curso                      | Grupo Alum           | nos Grupo     | Alumnos    |                    |  |
|             | 4to.Año                    | A/1 7                |               | 0          |                    |  |
|             |                            |                      |               |            |                    |  |
|             | 6to.Social Humanístico     | A/1 1                |               | 0          |                    |  |
|             | 6to.Científico-Matemático  | A/1 1                |               | 0          |                    |  |
|             |                            |                      |               |            |                    |  |
|             | Totales                    | 3 9                  | 0             | 0          |                    |  |
|             |                            |                      |               |            | <br>Sector Courses |  |

En la parte superior derecha de la pantalla se podrá pulsar en los iconos para imprimir, descargar el documento o abrirlo en otra ventana.